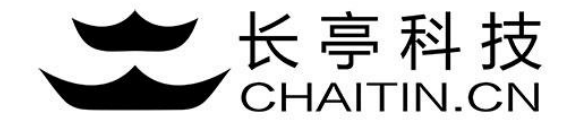

## 谛听 D-Sensor 使用说明

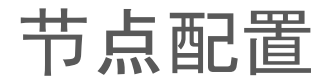

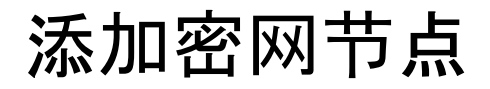

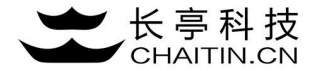

1.点击系统配置--节点配置--添加密网节点。

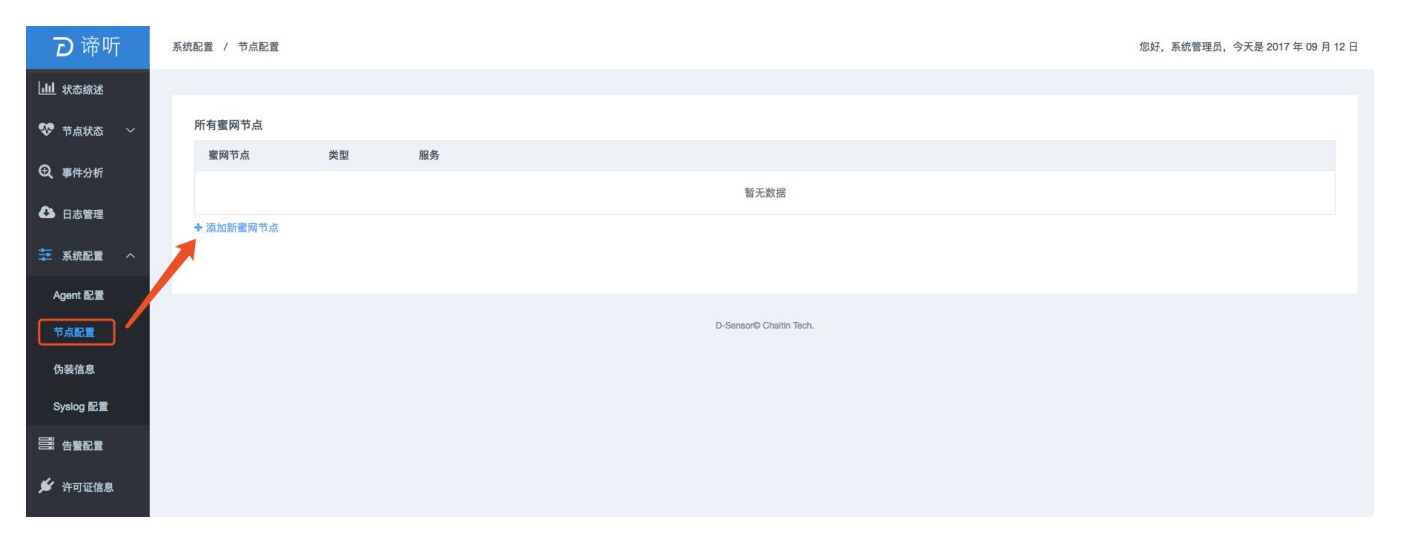

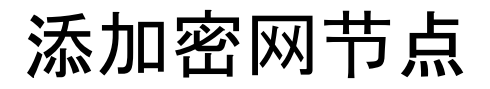

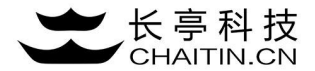

### 2.编辑节点名称,选择honeynet节点类型后,点击添加。

| <b>D</b> 谛听    | 系統配置 / 节点配置 |                         |    |
|----------------|-------------|-------------------------|----|
| 山山状态综述         |             |                         |    |
| 🍄 节点状态 🗠       | 所有蜜网节点      | 创建新蜜网节点                 | ×  |
| ④ 事件分析         | 蜜网节点 类型     | 节点名称 net                |    |
| 🕰 日志管理         | + 添加新蜜网节点   | 节点类型 请选择                |    |
| 葦 系統配置 🔷       |             | honeynet                |    |
| Agent 配置       |             | 取消                      | 源加 |
| 节点配置           |             | U-censory-Unation tech. |    |
| 伪装信息           |             |                         |    |
| Syslog 配置      |             |                         |    |
| <b>三王</b> 告誓配置 |             |                         |    |
| 🗲 许可证信息        |             |                         |    |

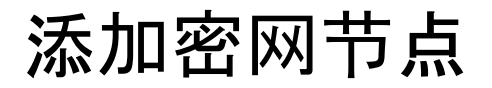

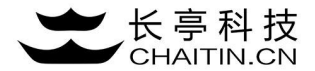

### 3.节点服务默认关闭,点击蓝色启动服务按钮,启动密网。

| <b>D</b> 谛听   | 系統配置 / 节点配置 |          |       |  | 您好,系统管理员,今天是 2017 年 09 月 12 日 |
|---------------|-------------|----------|-------|--|-------------------------------|
| 山山状态综述        |             |          |       |  |                               |
| 👽 节点状态 🛛 🗸    | 所有蜜网节点      |          |       |  |                               |
| A THOR        | 蜜网节点        | 类型       | 服务    |  |                               |
| <b>以</b> 事件分析 | S net       | honeynet | 服务已关闭 |  | 2 启动服务 🗎                      |
| ▲ 日志管理        | + 添加新蜜网节点   |          |       |  |                               |

### 4.服务启动后,服务状态变为服务已启动,添加密网节点成功。

| <b>D</b> 谛听    | 系统配置 / キ | 5点配置     |       | 您好,系统管理员,今天是 2017 年 C | 09月12日 |
|----------------|----------|----------|-------|-----------------------|--------|
| 山山 状态综述        |          |          |       |                       |        |
| 👽 节点状态 🛛 🗸     | 所有蜜网     | 节点       |       |                       |        |
| <b>④、</b> 事件分析 | 蜜网节。     | 点 类型     | 服务    |                       |        |
|                | 🛞 net    | honeynet | 服务已启动 | Q 2 关闭服务              | Ð      |
| 🚯 日志管理         | + 添加新量   | 【网节点     |       |                       |        |

## 添加蜜罐节点

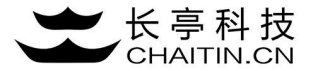

1.点击添加蜜罐节点,弹出创建蜜罐节点表单。

### 2.编辑节点名称,选择节点类型后点击添加。

| <b>D</b> 谛听   | 系统配置 / 节点配置                    |               |                         |       | 您好,系统管理员,今天是 2017 年 0 <del>9</del> 月 12 日 |
|---------------|--------------------------------|---------------|-------------------------|-------|-------------------------------------------|
| 山山状态综述        |                                |               |                         |       |                                           |
| 🍄 节点状态 🗸      | 所有蜜网节点<br>创建新蜜罐节,              | 5             |                         | ×     |                                           |
| <b>④</b> 事件分析 | ・ 業型                           |               |                         |       |                                           |
| 日志管理          | the thoneyne<br>中添加新蜜网节点 オカムボ型 | ·<br>·<br>语说择 |                         |       | Q ♥ 美術服务                                  |
| ∓ 系統配置 🔷      | PAULE                          | eternalblue   |                         |       |                                           |
| Agent 配置      | ● 蜜网节点: net<br>蜜罐节点 * 型        | mariadb       |                         | 取消 添加 | 會 删除该 <b>蜜网</b> 节点                        |
| 节点配置          |                                | mongodb       | 暂无数据                    |       |                                           |
| 伪装信息          | + 添加新蜜繡节点                      | postgresql    |                         |       |                                           |
| Syslog 配置     |                                | samba         |                         |       |                                           |
| 書 告登配置        |                                |               | D-Sensor© Chaltin Tech. |       |                                           |
| 🖋 许可证信息       |                                |               |                         |       |                                           |

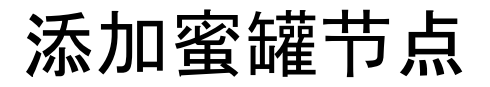

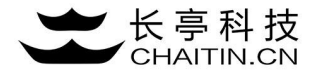

3.服务默认关闭,点击蓝色启动服务按钮,启动蜜罐服务。

| ↓ 系統配置 へ  | 6 # <b>5</b> #5 |             |       |  |                         |  |  |          |  |
|-----------|-----------------|-------------|-------|--|-------------------------|--|--|----------|--|
| Agent 配置  |                 | ❀ 蜜网节点: net |       |  |                         |  |  |          |  |
| Agon and  | 蜜罐节点            | 类型          | 服务    |  |                         |  |  |          |  |
| 节点配置      | 📄 wiki          | wiki        | 服务已关闭 |  |                         |  |  | 2 启动服务 🗎 |  |
| 伪装信息      | + 添加新蜜罐节点       |             |       |  |                         |  |  |          |  |
| Syslog 配置 |                 |             |       |  |                         |  |  |          |  |
| 三部 告誓配置   |                 |             |       |  | D-Sensor® Chaltin Tech. |  |  |          |  |
| 🗲 许可证信息   |                 |             |       |  |                         |  |  |          |  |

#### 4.服务启动后,服务状态变为服务已启动,添加蜜罐节点成功。

| 🔁 系統配置 🔷     |             |      |       |                         |  |          |     |
|--------------|-------------|------|-------|-------------------------|--|----------|-----|
| Agent 配置     | 🛞 蜜网节点: net |      |       |                         |  | 自 删除该蜜   | 网节点 |
|              | 蜜罐节点        | 类型   | 服务    |                         |  |          |     |
| 节点配置         | wiki        | wiki | 服务已启动 |                         |  | Q 2 关闭服务 |     |
| 伪装信息         | +添加新蜜罐节点    |      |       |                         |  |          |     |
| Syslog 配置    |             |      |       |                         |  |          |     |
| 吕\$\$\$ 告誓配置 |             |      |       | D-Sensor® Chaltin Tech. |  |          |     |
| 🗲 许可证信息      |             |      |       |                         |  |          |     |

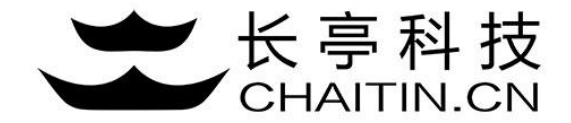

# 谢谢使用

### 若想体验更多安全产品和安全服务,请联系长亭客服

长亭客服热线:4000-327-707

长亭科技7×24小时为您的安全保驾护航